## Oracle® Communications Solution Test Automation Platform Deployment Guide

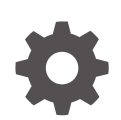

Release 1.25.1.0.0 G23294-02 May 2025

ORACLE

Oracle Communications Solution Test Automation Platform Deployment Guide, Release 1.25.1.0.0

G23294-02

Copyright © 2025, Oracle and/or its affiliates.

This software and related documentation are provided under a license agreement containing restrictions on use and disclosure and are protected by intellectual property laws. Except as expressly permitted in your license agreement or allowed by law, you may not use, copy, reproduce, translate, broadcast, modify, license, transmit, distribute, exhibit, perform, publish, or display any part, in any form, or by any means. Reverse engineering, disassembly, or decompilation of this software, unless required by law for interoperability, is prohibited.

The information contained herein is subject to change without notice and is not warranted to be error-free. If you find any errors, please report them to us in writing.

If this is software, software documentation, data (as defined in the Federal Acquisition Regulation), or related documentation that is delivered to the U.S. Government or anyone licensing it on behalf of the U.S. Government, then the following notice is applicable:

U.S. GOVERNMENT END USERS: Oracle programs (including any operating system, integrated software, any programs embedded, installed, or activated on delivered hardware, and modifications of such programs) and Oracle computer documentation or other Oracle data delivered to or accessed by U.S. Government end users are "commercial computer software," "commercial computer software documentation," or "limited rights data" pursuant to the applicable Federal Acquisition Regulation and agency-specific supplemental regulations. As such, the use, reproduction, duplication, release, display, disclosure, modification, preparation of derivative works, and/or adaptation of i) Oracle programs (including any operating system, integrated software, any programs embedded, installed, or activated on delivered hardware, and modifications of such programs), ii) Oracle computer documentation and/or iii) other Oracle data, is subject to the rights and limitations specified in the license contained in the applicable contract. The terms governing the U.S. Government's use of Oracle cloud services are defined by the applicable contract for such services. No other rights are granted to the U.S. Government.

This software or hardware is developed for general use in a variety of information management applications. It is not developed or intended for use in any inherently dangerous applications, including applications that may create a risk of personal injury. If you use this software or hardware in dangerous applications, then you shall be responsible to take all appropriate fail-safe, backup, redundancy, and other measures to ensure its safe use. Oracle Corporation and its affiliates disclaim any liability for any damages caused by use of this software or hardware in dangerous applications.

Oracle®, Java, MySQL, and NetSuite are registered trademarks of Oracle and/or its affiliates. Other names may be trademarks of their respective owners.

Intel and Intel Inside are trademarks or registered trademarks of Intel Corporation. All SPARC trademarks are used under license and are trademarks or registered trademarks of SPARC International, Inc. AMD, Epyc, and the AMD logo are trademarks or registered trademarks of Advanced Micro Devices. UNIX is a registered trademark of The Open Group.

This software or hardware and documentation may provide access to or information about content, products, and services from third parties. Oracle Corporation and its affiliates are not responsible for and expressly disclaim all warranties of any kind with respect to third-party content, products, and services unless otherwise set forth in an applicable agreement between you and Oracle. Oracle Corporation and its affiliates will not be responsible for any loss, costs, or damages incurred due to your access to or use of third-party content, products, or services, except as set forth in an applicable agreement between you and Oracle.

### Contents

1

2

3

4

5

| Audience                                                     | V    |
|--------------------------------------------------------------|------|
| Documentation Accessibility                                  | ١    |
| Diversity and Inclusion                                      | V    |
| Overview of STAP Deployment                                  |      |
| Overview of STAP Deployment                                  | 1-1  |
| STAP Deployment Architecture                                 | 1-1  |
| Overview of the STAP Cloud Native Deployment Too             | lkit |
| STAP Cloud Native Deployment Toolkit Components              | 2-1  |
| About the STAP Cloud Native Deployment Toolkit Artifacts     | 2-1  |
| Getting Started with STAP Deployment                         |      |
| About Configuring and Deploying STAP                         | 3-1  |
| High-Level Installation Tasks                                | 3-2  |
| Setting Up Prerequisite Software                             |      |
| STAP Prerequisite Tasks                                      | 4-1  |
| Creating a Kubernetes Cluster                                | 4-1  |
| Installing Podman                                            | 4-2  |
| Installing Helm                                              | 4-2  |
| Creating a STAP Application in Oracle Identity Cloud Service | 4-2  |
| Installing STAP                                              |      |
| Downloading the STAP CNTK                                    | 5-1  |
| Setting up the Microservice Images                           | 5-2  |
| Installing STAP Microservices                                | 5-2  |
| Installing TDS                                               | 5-2  |

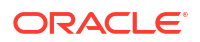

| Installing TES    | 5-4 |
|-------------------|-----|
| Installing the UI | 5-6 |

| 6  | Verifying the Installation                      |      |  |
|----|-------------------------------------------------|------|--|
|    | Verifying a Successful Deployment               | 6-1  |  |
|    | Setting Up the STAP Design Experience           | 6-3  |  |
|    | Configuring the STAP Design Experience on Linux | 6-3  |  |
|    | Configuring STAP Design Experience on Windows   | 6-4  |  |
|    | Accessing STAP Microservice URLs                | 6-5  |  |
| 7  | Upgrading STAP                                  |      |  |
|    | Upgrading your STAP Environment                 | 7-1  |  |
| 8  | Uninstalling STAP                               |      |  |
|    | Uninstalling your STAP Environment              | 8-1  |  |
| 9  | Backing Up And Restoring the STAP Database      |      |  |
|    | Backing Up the STAP Database                    | 9-1  |  |
|    | Restoring the STAP Database                     | 9-2  |  |
|    | Migrating Data to a New Environment             | 9-2  |  |
| 10 | Troubleshooting STAP Deployment                 |      |  |
|    | PVC Stuck in Pending Status                     | 10-1 |  |
|    | Error Message: WebSocket Not Connected          | 10-1 |  |
|    | helmchart.tgz File Does Not Unzip               | 10-2 |  |
|    | Error When Applying Image Pull Secret File      | 10-2 |  |
|    | Deployment Stuck in ContainerCreating State     | 10-2 |  |
|    | SSL Configuration Not Working                   | 10-2 |  |
|    | Podman Push Fails                               | 10-2 |  |
|    | NFS Does Not Mount                              | 10-3 |  |
|    | Setting Proxy for your Environment and Cluster  | 10-3 |  |

### Preface

This guide describes how to install and administer Oracle Communications Solution Testing Automation Platform.

#### Audience

This document is intended for DevOps administrators and those involved in installing and maintaining Oracle Communications Solution Testing Automation Platform (STAP) Deployment.

#### **Documentation Accessibility**

For information about Oracle's commitment to accessibility, visit the Oracle Accessibility Program website at http://www.oracle.com/pls/topic/lookup?ctx=acc&id=docacc.

#### Access to Oracle Support

Oracle customer access to and use of Oracle support services will be pursuant to the terms and conditions specified in their Oracle order for the applicable services.

#### **Diversity and Inclusion**

Oracle is fully committed to diversity and inclusion. Oracle respects and values having a diverse workforce that increases thought leadership and innovation. As part of our initiative to build a more inclusive culture that positively impacts our employees, customers, and partners, we are working to remove insensitive terms from our products and documentation. We are also mindful of the necessity to maintain compatibility with our customers' existing technologies and the need to ensure continuity of service as Oracle's offerings and industry standards evolve. Because of these technical constraints, our effort to remove insensitive terms is ongoing and will take time and external cooperation.

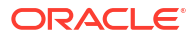

## 1 Overview of STAP Deployment

Learn about Oracle Communications Solution Test Automation Platform (STAP) deployment.

Note: STAP is a cloud native application.

Topics in this document:

- Overview of STAP Deployment
- STAP Deployment Architecture

### **Overview of STAP Deployment**

Oracle Communications Solution Test Automation Platform (STAP) supports a Kubernetesorchestrated containerized microservice architecture to facilitate continuous integration, continuous delivery, and DevOps practices. This allows you to harness the benefits of the cloud with STAP's services.

STAP cloud-native offers these key features:

- Kubernetes orchestrates container images (Docker, CRI-O), providing production support for STAP deployment.
- · Helm charts simplify installation and management.
- Images and scripts facilitate development and testing.
- A containerized microservice architecture includes the following three essential services:
  - STAP Test Data Service (TDS)
  - STAP Test Execution Service (TES)
  - STAP UI

#### **STAP Deployment Architecture**

Figure 1-1 describes a high-level conceptual architecture for STAP deployment in a single OCI region. You use this architectural blueprint as a starting point to leverage the benefits of OCI. Your specific deployment topology will depend on multiple factors specific to the operator's requirements, and may differ from this architecture.

In this conceptual reference architecture, STAP is deployed on the Oracle Cloud Infrastructure Kubernetes Engine (OKE). The STAP Cloud Native Toolkit (CNTK) contains artifacts to deploy all three microservices: TDS, TES, and the STAP UI. The OKE Persistent Volumes (PVs) use NFS-based persistence for shared storage. Images shipped in the CNTK are used alongside the shipped helm charts to deploy each individual microservice. TDS, TES, and the UI microservices communicate with each other using Kubernetes services and are exposed to the operator via the STAP UI.

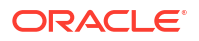

STAP supports Basic and OAuth Authentication. For OAuth, STAP supports Oracle Cloud Identity Service.

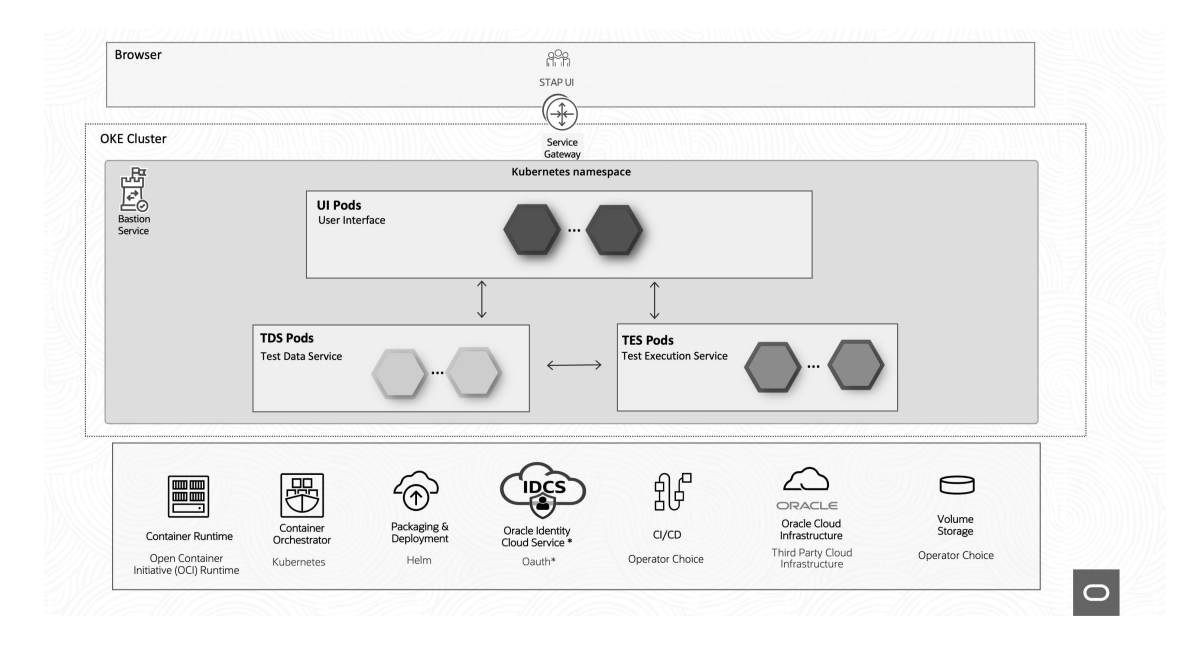

Figure 1-1 STAP Deployment Architecture

This figure shows three microservice deployments: TDS, TES, and UI.

- The TDS microservice manages the data used in STAP, storing test case data, test results, and other critical testing information. It uses an embedded database to persist all data.
- The TES microservice is stateless and executes all test cases.
- The UI microservice offers a web-based interface for interacting with the STAP application.

Each microservice communicates using Kubernetes services, which can be encrypted with TLS.

### 2

# Overview of the STAP Cloud Native Deployment Toolkit

Learn about the Oracle Communications Solution Test Automation Platform (STAP) Cloud Native Deployment Toolkit (CNTK) that assists in deploying and managing STAP services in Kubernetes.

Topics in this document:

- STAP Cloud Native Deployment Toolkit Components
- About the STAP Cloud Native Deployment Toolkit Artifacts

### STAP Cloud Native Deployment Toolkit Components

The STAP CNTK is an archive file which provides default configuration files and scripts for deploying STAP.

The toolkit includes the following:

- Ready-to-use Helm charts to help you orchestrate containers in Kubernetes.
- Configuration files (values.yaml) to configure and manage STAP microservices: Test Data Service, Test Execution Service, and STAP UI.
- Ready-to-use scripts to create and manage secrets for STAP microservices.
- Images containing STAP microservices.

#### About the STAP Cloud Native Deployment Toolkit Artifacts

Each of the microservices, TDS, TES, and UI, has the following artifacts in the CNTK:

- 1. **Image:** Use the tarred image to deploy the respective STAP microservice in a Kubernetes cloud native deployment.
- Helm Chart: Use Helm charts to orchestrate the deployment of the respective STAP microservice.
- 3. **Scripts:** Use scripts to generate Kubernetes secrets, which securely encode and mount sensitive credentials and files to the respective STAP microservice.

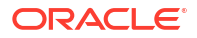

## 3 Getting Started with STAP Deployment

Learn about getting started with your Oracle Communications Solution Test Automation Platform (STAP) deployment.

#### Note:

STAP can be used for testing in a lab environment and is licensed to be used only on test or lab platforms and environments.

Topics in this document:

- About Configuring and Deploying STAP
- High-Level Installation Tasks

### About Configuring and Deploying STAP

You install the STAP deployment package by configuring and deploying its Helm charts. The Helm charts include YAML template descriptors for all Kubernetes resources and a **values.yaml** file that provides default configuration values for each chart.

Create a copy of **values.yaml** and rename it to **override-values.yaml**. You set custom values for your environment in this file, rather than updating the original **values.yaml** file.

Installing a Helm chart generates valid Kubernetes manifest files by replacing default values from the **values.yaml** file with custom values from your **override-values.yaml** file, and creates Kubernetes resources. Helm calls this a new release. You use the release name to track and maintain this installation.

The STAP CNTK includes the Helm charts in Table 3-1.

#### Table 3-1 STAP CNTK Helm Charts

| Helm Chart           | Description                                             | Notes                                                                                                    |
|----------------------|---------------------------------------------------------|----------------------------------------------------------------------------------------------------|
| stap-comms-tds-chart | This chart is used to deploy the STAP TDS microservice. | Requires NFS and IDCS<br>configuration (If you are using<br>OAuth type authorization).<br><b>Note:</b> Ensure the NFS db folder<br>is empty before deploying. |
| stap-comms-tes-chart | This chart is used to deploy<br>STAP TES microservice.  | Requires IDCS configuration (If<br>you are using OAuth type<br>authorization).<br><b>Note:</b> Deploy TES after<br>deploying TDS.                             |
| stap-comms-ui-chart  | This chart is used to deploy<br>STAP UI microservice.   | Requires IDCS configuration (If<br>you are using type authorization).<br><b>Note:</b> Deploy the STAP UI after<br>deploying TDS and TES.                      |

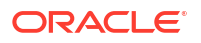

### High-Level Installation Tasks

You install STAP on your system by performing these high-level tasks:

- 1. Install all prerequisite software for your STAP cloud native environment. See "Setting Up Prerequisite Software".
- Prepare your deployment environment by downloading the STAP Cloud Native Deployment Toolkit, extracting the Helm charts, and loading the STAP component images. See "Installing STAP".
- **3.** Configure and deploy the TDS microservice in your cloud native environment. See "Installing TDS".
- Configure and deploy the TES microservice in your cloud native environment. See "Installing TES".
- 5. Configure and deploy the UI in your cloud native environment. See "Installing the UI".

## 4 Setting Up Prerequisite Software

Learn about prerequisite tasks to perform before installing the Oracle Communications Solution Test Automation Platform (STAP) deployment toolkit, such as installing and configuring third-party software.

Topics in this document:

- STAP Prerequisite Tasks
- Creating a Kubernetes Cluster
- Installing Podman
- Installing Helm
- Creating a STAP Application in Oracle Identity Cloud Service

#### **STAP Prerequisite Tasks**

As part of preparing your environment for STAP, you choose, install, and set up various components and services in ways that are best suited for your environment.

The high-level prerequisite tasks for STAP are:

- Ensure you have downloaded the correct versions of the third-party tools. See "Common Software Compatibility" in STAP Compatibility Matrix for information about the compatible versions.
- 2. Install Kubernetes and create a cluster. See "Creating a Kubernetes Cluster".
- 3. Install Podman and a container runtime supported by Kubernetes. See "Installing Podman".
- 4. Install Helm. See "Installing Helm".

Prepare your environment with these technologies installed, configured, and tuned for performance, networking, security, and high availability.

#### Creating a Kubernetes Cluster

Kubernetes is an open-source system for automating the deployment, scaling, and management of containerized applications. It groups containers into logical units for easy management and discovery. When you deploy Kubernetes, you get a physical cluster with machines called nodes. A reliable cluster must have multiple worker nodes spread over separate physical components, and a very reliable cluster must have multiple primary nodes spread over separate physical components.

Set up a Kubernetes cluster for your STAP deployment, securing access to the cluster and its objects with the help of service accounts and proper authentication and authorization modules.

For more information about Kubernetes, see the Kubernetes documentation:

https://kubernetes.io/docs/concepts/

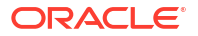

#### **Installing Podman**

You use the Podman platform to containerize STAP. Install Podman to use the prebuilt images provided with the STAP cloud native deployment package.

To install Podman, refer to the Podman documentation:

https://podman.io/

You can use Podman or any container runtime that supports the Open Container Initiative if it supports the Kubernetes version specified in Compatibility Matrix.

### **Installing Helm**

Helm is a package manager that helps you install and maintain software on a Kubernetes system. In Helm, a package is called a chart, which consists of YAML files and templates rendered into Kubernetes manifest files. The STAP deployment package includes Helm charts that help create Kubernetes objects with a single command.

To install Helm, see the information and downloads on the Helm website:

https://github.com/helm/helm/releases.

For the list of supported Helm versions, see Compatibility Matrix.

Helm uses a configuration file to allow the helm command to access the Kubernetes cluster. By default, this file is **\$HOME/.kube/config**, but you can specify another location by setting it in the **\$KUBECONFIG** environment variable. Helm inherits the permissions set up for this access into the cluster. If role-based access control is configured, you must grant Helm users sufficient cluster permissions.

### Creating a STAP Application in Oracle Identity Cloud Service

#### Note:

Create this only if you use OAuth authentication.

When you create a confidential OAuth application in Oracle Identity Cloud Service (IDCS), it provides you with a client ID and client secret. Your client will need the client ID and client secret to request OAuth access tokens for accessing STAP.

To create a confidential OAuth application in IDCS:

- 1. Log in to the IDCS Admin Console.
- 2. Create a new application by selecting Add and choosing Confidential Application.
- Under application URL, enter https://STAP-UI:PORT/ (ensure the trailing slash is included) where:
  - STAP-UI is the UI host
  - PORT is the UI port
- In the Resource server configuration section, do the following:
  - a. Select the Configure this application as a resource server now option.

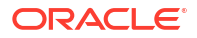

- b. Set the access token expiration time.
- c. Enable Allow refresh token and provide the refresh token expiration time.
- d. Under Primary Audience, enter https://STAP-UI:PORT/ (include the trailing slash)
- e. Add a scope named stap.
- 5. In the Client configuration section, select the **Configure this application as a client now** option.
- 6. In the Authorization section, do the following:
  - a. In the Allowed Grant Types field, select Resource owner, Client credentials, Authorization code, Refresh token options.
  - b. In the Allowed Operations field, select Introspect, On behalf of options.
  - c. In the Authorized Resources field, select All.
- 7. Set Redirect URL to https://STAP-UI:PORT/oidc/redirect.
- 8. Set Post Logout Redirect URL to https://STAP-UI:PORT/.
- 9. Add a scope using the application name. This creates https://STAP-UI:PORT/stap
- **10.** In the Application Added pop-up window, make note of the client ID and client secret. You will provide this to the person who needs to generate the OAuth access token.
- 11. Click Activate and then click Activate Application to confirm the activation.

For more information on Oracle IDCS, see the Oracle Identity Cloud Service documentation.

## 5 Installing STAP

Learn about the process of installing Oracle Communications Solution Test Automation Platform (STAP) on your system.

Topics in this document:

- Downloading the STAP CNTK
- Installing STAP Microservices
- Verifying a Successful Deployment
- Setting Up the STAP Design Experience

### Downloading the STAP CNTK

Before setting up the STAP CNTK, ensure you meet the following prerequisites:

- If you are using OAuth, create an application for STAP within Oracle Identity Cloud Service.
- Provision a Network File System (NFS) that is accessible from the cluster.
- Install the necessary SSL certificates.
- Create a cluster running Kubernetes with Helm installed.

To set up the CNTK:

**1.** Create a namespace by running the following command:

kubectl create ns namespace name

2. Apply the **Client Secret** by running the following command:

kubectl apply -f file name

where file\_name is the YAML containing the secret to access your image repository

3. Download the CNTK by running the following command:

curl cntk link cntk zip

where:

- cntk\_link is the link to download STAP CNTK
- cntk\_zip is the title of the CNTK zip file
- 4. Unzip the CNTK by running the following command:

unzip cntkzip

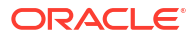

### Setting up the Microservice Images

#### Note:

Follow the steps below for each STAP microservice respectively.

- 1. Navigate to the **image.tar** folder for the STAP microservice, within its zip file in the STAP Cloud Native Toolkit.
- 2. Load the image by running the following command:

podman load -i imagetar

3. Tag the image by running the following command:

podman tag image\_name:image\_id repo\_dest

where *repo\_dest* is your microservice image repository

4. Push the image to your repository by running the following command:

podman push repo dest

### **Installing STAP Microservices**

Learn about installing the different microservices of STAP.

Topics in this section:

- Installing TDS
- Installing TES
- Installing the UI

#### Installing TDS

To install TDS, perform the following steps:

- 1. Navigate to the TDS Helm chart.
- 2. Copy the values.yaml file and rename it to override-values.yaml.
- 3. Update the override-values.yaml file with the values listed in Table 5-1:

#### Table 5-1 TDS Helm Chart YAML Override Values

| Кеу                   | Description                                 |
|-----------------------|---------------------------------------------|
| image.imageRepository | Contains the image repository.              |
| image.imageName       | Contains the image name.                    |
| image.imageTag        | Contains the associated image tag.          |
| image.imagePullSecret | Contains the secret name to pull the image. |

| Kev                   | Description                                                                                                    |
|-----------------------|----------------------------------------------------------------------------------------------------|
| image.imagePullPolicy | Contains the image pull policy. These are                                                                                    |
|                       | Always, IfNotPresent, and Never.                                                                                             |
| tdaasDB.host          | Refers to the TDS database host name that runs in the container.                                                             |
| tdaasDB.port          | Refers to the port where the TDS database runs in the container.                                                             |
| tdaasDB.username      | Contains the TDS database username.                                                                                          |
| service.port          | Refers to the port exposed by the Kubernetes service inside the cluster.                                                     |
| tdaas.port            | Refers to the port where TDS runs in the container.                                                                          |
| tdaas.externalport    | Any external port not in use.                                                                                                |
| tdaas.host            | Refers to TDS's host name.                                                                                                   |
| taasUI.host           | Refers to the UI's host name.                                                                                                |
| nfs.path              | Contains the NFS path.                                                                                                    |
| nfs.server            | Refers to the NFS server IP. It should be<br>accessible from the cluster.                                                    |
| storageClassName      | Refers to the storageclassname of the PV.                                                                                    |
| pv.storage            | Refers to the storage.                                                                                                    |
| pv.mountPath          | Refers to the mountPath to persist the database.                                                                             |
| pv.volumeName         | Refers to the volume name of the PV to mount in pod.                                                                         |
| pvc.storage           | Refers to the storage to claim from PV.                                                                                      |
| idcs.idcsUri          | Refers to the IDCS configured URI (If you are using OAuth authentication type).                                              |
| idcs.idcsClientId     | Refers to the IDCS configured clientID (If you are using OAuth authentication type).                                         |
| idcs.idcsOidcAudience | Refers to the IDCS OIDC audience (If you are using OAuth authentication type).<br>The format for it is <b>idcs-url:443</b> . |
| ssl.enabled           | Select true if SSL is enabled, else false.                                                                                   |
| ssl.secretName        | Use the same secret name that you will use in Step 4.                                                                        |
| securityType          | Select the authentication type.                                                                                              |
| logLevel              | Select the log level.                                                                                                    |
| mail.host             | Refers to the host name of the mail server (use only for basic authentication).                                              |
| mail.port             | Refers to the mail server port.                                                                                              |
| mail.from             | Refers to the mail from configuration.                                                                                       |
| mail.auth             | Refers to the authentication enabled details.                                                                                |
| mail.username         | Contains the user name.                                                                                                    |
| mail.startTLS         | Refers to the TLS enabled configuration.                                                                                     |
| mail.sslProtocol      | Refers to the SSL protocol to be used to send mails.                                                                         |

Table 5-1 (Cont.) TDS Helm Chart YAML Override Values

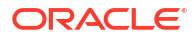

4. If SSL is enabled, create a certificate secret by running the following command:

```
kubectl create secret generic cert-secret --from-file=ssl cert file -n
namespace
```

#### Note:

This ensures transport layer security over communication to the microservices.

- Run the tdaas-secret.sh script under STAP CNTK tds/scripts and pass relevant options to create TDS-secret. where:
  - Namespace: Mandatory
  - **Keystore Password**: Optional (If SSL is enabled, enter the value)
  - IDCS\_CLIENT\_ID: Optional (If using OAuth authentication type, enter the value)
  - IDCS\_CLIENT\_SECRET: Optional (If using OAuth authentication type, enter the value)
  - **BASIC\_PASSWORD**: Optional (If using Basic Authorization, enter the value)
  - DB\_PASSWORD: Mandatory
  - SMTP\_PASSWORD: Optional (For Basic Authorization only)
- 6. Install the Helm chart by running the following command:

```
helm install chart_name path_to_chart_dir --values override-values.yaml -n
namespace
```

7. Verify the deployment by running the following command:

kubectl get all -n namespace

Perform a sanity check. For more information, see "Verifying a Successful Deployment".

#### Installing TES

To install TES, perform the following steps:

- 1. Navigate to the TES Helm chart.
- 2. Copy the values.yaml file and rename the file to override-values.yaml.
- 3. Update the override-values.yaml file with the values listed in Table 5-2.

#### Table 5-2 TES Helm Chart Override Values YAML Values

| Кеу                   | Description                                 |
|-----------------------|---------------------------------------------|
| image.imageRepository | Contains the image repository.              |
| image.imageName       | Contains the image name.                    |
| image.imageTag        | Contains the associated image tag.          |
| image.imagePullSecret | Contains the secret name to pull the image. |
| image.imagePullPolicy | Contains the policy.                        |

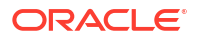

| Кеу                           | Description                                                                                                    |
|-------------------------------|----------------------------------------------------------------------------------------------------|
| tls.enabled                   | Set to false to disable OAuth.                                                                                                    |
| tls.secretName                | The file containing TLS secrets for secure communication.                                                                                  |
| tls.trustKeystoreResourcePath | Path to the TLS trust keystore file used for secure communication.<br>Note: Do not change this path.                                       |
| tdaas.url                     | TDS URL.                                                                                                    |
| tdaas.port                    | TDS port.                                                                                                    |
| tdaas.username                | TDS user name.                                                                                                    |
| tes.host                      | TES hostname.                                                                                                    |
| tes.port                      | Container port where TES is to be run.                                                                                                    |
| taasUI.host                   | UI hostname.                                                                                                    |
| cors.enabled                  | cors enabled option.                                                                                                    |
| cors.allowOrigin              | N/A                                                                                                    |
| service.port                  | Port exposed by the Kubernetes Service inside the cluster.                                                                                 |
| idcs.idcsUri                  | IDCS configured URI (applicable only if the authorization is OAuth).                                                                       |
| idcs.idcsClientId             | IDCS configured Client ID (applicable only if the authorization is OAuth).                                                                 |
| idcs.idcsOidcAudience         | IDCS OIDC audience (applicable only if the authorization is OAuth).<br>The format for it is <b>idcs-url:443</b> .                          |
| ssl.enabled                   | Select this as true if the SSL is enabled, otherwise false.                                                                                |
| ssl.secretName                | Secret name used to set up the secret<br>containing the TLS cert.<br><b>Note:</b> Use the same secret name that you used<br>in Step 4.     |
| ssl.useCustomTruststore       | If mounting custom trust store, select true. When true, ensure the secret <b>truststore-secret</b> is created before installing the chart. |
| securityType                  | Select the authentication type.                                                                                                    |
| attributeData.home            | Path in the pv attributeData folder path.<br><b>Note:</b> Copy the attribute data to the PV to run attributeData scenario.                 |
| env.proxy                     | select true if proxy is to be set in pod                                                                                                   |
| env.http_proxy                | Contains the http proxy to be set in pod                                                                                                   |
| env.https_proxy               | Contains the https proxy to be set in pod                                                                                                  |
| env.no_proxy                  | Contains the no proxy to be set in pod                                                                                                    |

Table 5-2 (Cont.) TES Helm Chart Override Values YAML Values

4. If SSL is enabled, create a certificate secret:

kubectl create secret generic cert-secret --from-file=cert file -n
namespace

5. Create a secret to import the trust store by running the following command:

kubectl create secret generic truststore-secret --from-file=  $jks\ file-n$  namespace

- 6. Run the **tes-secret.sh** script and pass relevant options to create **TES-secret** *where*:
  - Namespace: Mandatory
  - Keystore Password: Optional (If SSL is enabled, enter the value)
  - IDCS\_CLIENT\_ID: Optional (If using OAuth authentication type, enter the value)
  - IDCS\_CLIENT\_SECRET: Optional (If using OAuth authentication type, enter the value)
  - **BASIC\_PASSWORD**: Optional (If using Basic Authorization, enter the value)

This contains the IDCS credentials, TLS passkey, and the DB password.

7. Install the Helm chart by running the following command:

```
helm install chart_name path_to_chart_dir --values override-values.yaml -n
namespace
```

8. Verify the deployment by running the following command:

kubectl get all -n namespace

Perform a sanity check. For more information, see "Verifying a Successful Deployment".

#### Note:

For your first login to the UI, the credentials will be the following:

User: tesuser/admin Password: As entered in the TDS secret script.

You can use either **tesuser** or **admin** as the user name for your first log in.

#### Note:

Ensure that you mount the NFS on the VM from which the publish will be initiated. The mount path on the VM is: **/data/config/attributeConfig**.

#### Installing the UI

To install STAP UI, perform the following steps:

- 1. Navigate to the UI Helm Chart.
- 2. Apply the **ocir-secret.yaml** file with the namespace updated:

```
kubectl apply -f file name
```

- 3. Run the **ui-secret.sh** script to generate the **ui-secrets** file, noting the mandatory and optional fields:
  - Namespace: Mandatory
  - Keystore Password: Optional (If SSL is enabled, enter the value)
  - **IDCS\_CLIENT\_SECRET**: Optional (If using OAuth authentication type, enter the value)
  - **BASIC\_PASSWORD**: Optional (If using Basic Authorization, enter the value)
- 4. Update the override-values.yaml file with the values listed in Table 5-3:

Table 5-3 STAP UI Helm Chart Override Values YAML Values

| Кеу                   | Description                                                                                                    |
|-----------------------|----------------------------------------------------------------------------------------------------|
| image.imageRepository | Contains the image repository.                                                                                                    |
| image.imageName       | Contains the image name.                                                                                                    |
| image.imageTag        | Contains the associated image tag.                                                                                                    |
| image.imagePullSecret | Contains the secret name to pull the image.                                                                                                    |
| image.imagePullPolicy | Contains the policy.                                                                                                    |
| service.port          | Port where UI is accessible within container.                                                                                                    |
| tdaas.host            | Host name of TDS.                                                                                                    |
| tdaas.url             | TDS URL at which the service is accessible.                                                                                                    |
| tdaas.redirect        | <ul> <li>TDS URL or an alternative URL at which the service is accessible.</li> <li>Follow either of these formats:</li> <li>http://ui:host:uiport/tdaas</li> <li>https://ui:host:uiport/tdaas</li> <li>To access the UI microservice locally after deployment, set the localhost: https://localhost:UI_PORT/tdaas</li> </ul> |
| tdaas.port            | Port where TDS is running in cluster.                                                                                                    |
| ui.host               | Name of the UI service.                                                                                                    |
| ui.port               | Port where UI is running in cluster.                                                                                                    |
| ui.path               | Path where the UI project directory is present in the container.                                                                                                    |
| ui.externalPort       | Any external port not in use.                                                                                                    |
| ui.enable.reroute     | If enable.reroute=false, TES and TDS urls are<br>set as cookies to below configured values, and<br>API calls from UI are directly transferred to TES<br>and TDS without coming to this server.                                                                                                    |
| frontendUri.host      | HOST IP of the UI Service.<br>To access the UI service locally after<br>deployment, set <b>frontendUri.host</b> to <b>localhost</b> .<br>Additionally, set <b>tes.redirect</b> and <b>tdaas.redirect</b><br>as mentioned in this table.                                                                                       |
| oauth.authurl         | The authorization server URL for initiating authentication. Update only when authentication type is OAuth.                                                                                                    |
| oauth.redirectUrl     | The URL where users are redirected after authentication. Update only when authentication type is OAuth.                                                                                                    |

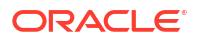

| Кеу                           | Description                                                                                                    |
|-------------------------------|----------------------------------------------------------------------------------------------------|
| oauth.postLogoutUrl           | The URL users are redirected to after logging out. Update only when authentication type is OAuth.                                                                                                    |
| oauth.clientId                | The unique identifier for the OAuth client application. Update only when authentication type is OAuth.                                                                                                    |
| oauth.scope                   | The permissions requested for OAuth authentication. Update only when authentication type is OAuth.                                                                                                    |
| oauth.login_url               | The endpoint for initiating user login. Update only when authentication type is OAuth.                                                                                                    |
| oauth.websocket_url           | The WebSocket endpoint for real-time<br>communication. Update only when<br>authentication type is OAuth.                                                                                                    |
| tls.enabled                   | Set to false, to disable OAuth.                                                                                                    |
| tls.secretName                | The file containing TLS secrets for secure communication.                                                                                                    |
| tls.trustKeystoreResourcePath | Path to the TLS trust keystore file used for secure communication.<br>Note: Do not change this path.                                                                                                    |
| tes.host                      | Host name of TES.                                                                                                    |
| tes.url                       | TES URL at which the service is accessible.                                                                                                    |
| tes.redirect                  | <ul> <li>TES URL or an alternative URL at which the service is accessible. Follow either of these format:</li> <li>http://ui:host:uiport/tes</li> <li>https://ui:host:uiport/tes</li> <li>To access the UI microservice locally after deployment, set the localhost:</li> <li>https://localhost:UI_PORT/tes</li> </ul> |
| tes.port                      | Port where TES is running in container.                                                                                                    |
| security.type                 | BASIC/OAUTH                                                                                                    |

Table 5-3 (Cont.) STAP UI Helm Chart Override Values YAML Values

5. Install the Helm chart by running the following command:

helm install chart\_name path\_to\_chart\_dir --values override-values.yaml -n
namespace

6. Verify the deployment by running the following command:

kubectl get all -n namespace

7. Perform a sanity check. For more information, see "Verifying a Successful Deployment".

#### Note:

For your first login to the UI, the credentials will be the following:

User: tesuser/admin

**Password:** As entered in the TDS secret script. You can use either **tesuser** or **admin** as the user name for your first log in.

Oracle recommends that you change the password after the first log in to a strong, more suitable password.

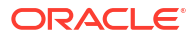

## 6 Verifying the Installation

Learn about verifying a successful deployment for Oracle Communications Solution Test Automation Platform.

Topics in this document:

Accessing STAP Microservice URLs

### Verifying a Successful Deployment

To check if your deployment has run successfully:

1. Check if the pod is in **Running** state by running the following command:

kubectl get pods -n namespace\_name

2. Check the logs for any errors by running the following command:

kubectl logs pod\_name -n namespace\_name

If no errors appear, the deployment has run successfully.

3. Run the following command to retrieve External IP and Port Number for the services:

kubectl get po -n namespace\_name -o wide

To validate Basic Auth deployment:

TDS Service: Run the following command to check if the service is accessible:

curl http://TDS\_NodeIP:port/job

The command should run without errors or connection failures.

• TES Service: Verify TES service accessibility using the following command:

curl http://TES\_NodeIP:port/taas

The command should return a response without errors.

• UI Service: Open the UI in a browser using the following URL:

http://UI NodeIP:port

If you are able to login to the UI, the deployment is working as expected.

- 4. To validate OAuth deployment:
  - Use the **IDCS credentials** to generate an OAuth access token. The token should be included in the **Authorization Header** as a **Bearer Token** for subsequent requests.

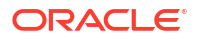

Validate Service Accessibility:

#### **TDS Service**

- Open **Postman** and create a **GET** request to the following:

https://TDS NodeIP:port/job

- In the **Headers** section, add the following:

Authorization: Bearer access\_token

Send the request. The response should return with no errors or connection failures.

#### **TES Service**

- Open **Postman** and create a **GET** request to the following:

https://TES\_NodeIP:port/taas

- In the **Headers** section, add the following:

Authorization: Bearer access\_token

- Send the request. The response should indicate successful connectivity.

#### **UI Service**

- Open the UI in a browser using the following URL:

https://UI NodeIP:port

- If required, tunnel the connection locally before accessing the URL. You need to tunnel the connection locally if:
  - \* You want to access the UI through a browser but don't have VNC set up.
  - \* Network blocks or firewalls prevent direct access to the UI.
  - \* You can't set up a load balancer for access.
  - \* You're working from a location without direct access to the UI.
- Log in using OAuth credentials. If authentication is successful, the deployment is functioning correctly.

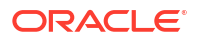

#### Note:

You can verify if your environment variables are correctly set in the container by following these steps:

Run the following command:

kubectl exec -it pod\_name -n namespace -- /bin/sh

- Navigate to the config directory and verify variables and values.
- If an environment variable is missing, check the deployment manifest or the **override-values.yaml** file for incorrect configurations.

### Setting Up the STAP Design Experience

The STAP Design Experience package simplifies the automation of end-to-end scenarios by offering a user-friendly Behavior-Driven Development (BDD) environment for creating, testing, and deploying automation. For more information on the STAP Design Experience, see "Using the STAP Design Experience Package" in *User Operations Guide*.

Before setting up the STAP Design Experience, ensure you have installed the correct version of Java. See "Common Software Compatibility" in *Compatibility Matrix*,

To set up the STAP Design Experience package, follow these steps.

- Download the STAP Design Experience package, titled oc-stap-1.25.1.1.zip inside the DE.zip file.
- 2. Unzip the files in the package. It contains the following folders:
  - lib: Contains the STAP library.
  - sampleWorkSpace: Contains the sample automation workspace.
  - stap: Contains the STAP command-line script.
  - run.sh, compile.sh, run.cmd, and compile.cmd: Contain sample scripts to perform STAP operations.

To set up STAP Design Experience on a Linux or a Mac, see "Configuring the STAP Design Experience on Linux".

To set up STAP Design Experience on Windows, see "Configuring STAP Design Experience on Windows".

#### Configuring the STAP Design Experience on Linux

To configure STAP Design Experience on Linux, follow these steps:

1. Set the STAP environment variables using the following command:

```
export STAP_HOME=packageLoc
export PATH=$STAP HOME:$PATH
```

where:

packageLoc is the location of your STAP DE package

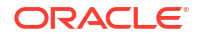

- STAP\_HOME:PATH is the path to your STAP repository
- In a new terminal window, start WireMock, which is a mock server to run the sample scenarios.
   If you are using the Bourne shell, run the following commands:

```
cd

$STAP_HOME/sampleWorkSpace/WireMock

startWireMock.sh
```

If you are using another shell, run the following commands:

```
cd
$STAP_HOME/sampleWorkSpace/WireMock
sh startWireMock.sh
```

Compile sample automation scenarios.
 If you are using the Bourne shell, run the following commands:

```
cd

$STAP_HOME/

./compile.sh
```

If you are using another shell, run the following commands:

```
cd

$STAP_HOME/

sh compile.sh
```

4. In the same terminal window, run the sample automation scenarios. If you are using the Bourne shell, run the following commands:

#### cd

```
$STAP_HOME/
./run.sh
```

If you are using another shell, run the following commands:

```
cd

$STAP_HOME/

sh run.sh
```

#### Configuring STAP Design Experience on Windows

To configure STAP Design Experience on Windows, follow these steps:

- 1. Set the STAP environment variables by following these steps
  - Update the setenv.cmd file with the location where the STAP DE package is extracted, by running the following command:

```
set STAP_HOME=packageLoc
set PATH=%STAP HOME%;%PATH%
```

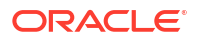

 At the command prompt, navigate to design experience folder titled **DE.zip** in the CNTK folder and set the environment variables using the following command:

 ${\tt setenv.cmd}$ 

2. In a new terminal window, start WireMock, which is a mock server to run the sample scenarios, by running the following command:

```
cd %STAP_HOME%\sampleWorkSpace\WireMock
startWireMock.cmd
```

3. In another terminal window, compile sample automation scenarios by running the following command:

```
cd %STAP_HOME% compile.cmd
```

#### Note:

If successful, compile.cmd returns with a 100% pass.

In the same terminal window as the previous step, run the sample automation scenarios:

```
cd %STAP_HOME%
run.cmd
```

If successful, **run.cmd** returns with a scenario summary report in the terminal window, alongside an automation report generated in the STAP UI.

#### Accessing STAP Microservice URLs

After STAP microservices are deployed, you can access URLs of each microservice.

To access URLs of STAP microservices, follow these steps:

1. Collect the port details by running the following command:

```
kubectl get svc -n namespace
```

2. To access each microservice, run the following command:

```
https://node ip:port
```

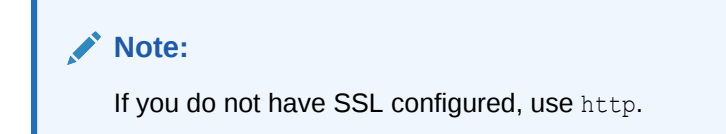

## 7 Upgrading STAP

Learn about upgrading your Oracle Communications Solution Test Automation Platform (STAP) cloud native environment to the latest patch set or interim patch release.

Topics in this document:

Upgrading your STAP Environment

### Upgrading your STAP Environment

To upgrade your STAP environment:

1. Download the new version of STAP CNTK:

```
curl cntk_link cntk_zip
unzip cntk zip
```

where:

- cntk\_link is the link to download the CNTK
- cntk\_zip is the location of the CNTK
- Load all the images for each microservice to be upgraded from the CNTK image folder: From the CNTK\_homelmicroservice\_directory:

podman load -i image.tar

3. Tag the images for upload:

podman tag image name:image id repoDest

4. Push the images to the repository:

podman push repoDest

#### Note:

Repeat the following steps for each microservice.

- Navigate to the *directoryName*/stap-microservice/helm\_chart/ directory. where:
  - directoryName is the name of your STAP microservice directory
  - stap-microservice is each STAP microservice
  - helm\_chart is the helm chart of the respective STAP microservice

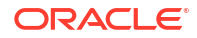

Update the override-values.yaml file with the new imageName.

6. List Helm releases in the namespace to get the chart name:

helm ls -n namespace

7. Upgrade the Helm chart:

helm upgrade chart\_name path\_to\_chart\_dir --values override-values.yaml -n
namespace

## 8 Uninstalling STAP

Learn how to uninstall your Oracle Communications Solution Test Automation Platform (STAP) cloud native environment.

Topics in this document:

Uninstalling your STAP Environment

### Uninstalling your STAP Environment

To uninstall your STAP environment, run the following commands:

helm uninstall tds\_chart\_name -n namespace helm uninstall tes\_chart\_name -n namespace helm uninstall ui\_chart\_name -n namespace kubectl delete ns namespace clean up nfs

This uninstalls all microservices, deletes the Kubernetes namespaces, and cleans up the NFS.

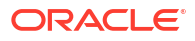

### 9

## Backing Up And Restoring the STAP Database

Learn how to backup and restore the Oracle Communications Solution Test Automation Platform (STAP) database.

Topics in this document:

- Backing Up the STAP Database
- Restoring the STAP Database

#### Backing Up the STAP Database

To back up the STAP database, follow these steps:

1. Ensure read write to db is disabled by scaling down TDS deployment:

kubectl scale deployment tds-deployment --replicas=0 -n namespace

 Navigate to the NFS/PV mount, and take a backup of the database folder. The following is an example script for creating backup files:

```
echo "Creating backups folder if not exists..."
mkdir -p backups
echo "Deleting old backup archives..."
rm -rf ./backups/*.tar.gz
TIMESTAMP=$(date +"%Y%m%d_%H%M%S")
BACKUP_DIR="./backups/db_bkp_$TIMESTAMP"
echo "Creating new backup at $BACKUP_DIR..."
mkdir -p $BACKUP_DIR
cp -r db $BACKUP_DIR
echo "Compressing backup..."
tar -czf "$BACKUP_DIR.tar.gz" -C ./backups "db_bkp_$TIMESTAMP"
echo "Removing uncompressed backup folder..."
rm -rf $BACKUP_DIR
echo "Backup completed: $BACKUP_DIR.tar.gz"
```

Alternatively, use the kubect1 cp command to backup the /data/db folder from the TDS pod. For more information, see the Kubernetes documentation: https://kubernetes.io/docs/reference/kubectl/generated/kubectl\_cp/

#### Note:

To access the NFS/PV or pod files, you must have administrator access.

 Ensure that the backup is saved to a safe location on separate hardware from your implementation.

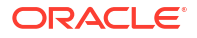

4. Scale up TDS deployment:

kubectl scale deployment tds-deployment --replicas=1 -n namespace

### Restoring the STAP Database

To restore an already deployed version of STAP, roll back the database to the last backed up version by following these steps:

1. Uninstall the existing TDS microservice by running the following command:

helm uninstall tds chart name -n namespace

- 2. Unzip or untar the previously backed up folder and move it to the NFS mount.
- 3. Rename the folder to **db** in the root directory of the NFS mount.
- 4. Re-install the TDS microservice. For more information see "Installing TDS".

### Migrating Data to a New Environment

If you are setting up a new STAP environment, and want to migrate your data from the old setup, follow these steps:

- 1. Unzip or untar the previously backed up folder and move it to the NFS mount in the new setup.
- 2. Rename the folder to db in the root directory of the NFS mount.

#### Caution:

The NFS database folder should be exclusively allocated and used by only one TDS microservice at a single point in time.

3. Install the TDS microservice. For more information, see "Installing TDS".

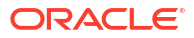

## 10 Troubleshooting STAP Deployment

Learn about errors you may run into when deploying Oracle Communications Solution Test Automation Platform (STAP) and how to fix them.

Topics in this document:

- PVC Stuck in Pending Status
- Error Message: WebSocket Not Connected
- helmchart.tgz File Does Not Unzip
- Error When Applying Image Pull Secret File
- Deployment Stuck in ContainerCreating State
- SSL Configuration Not Working
- Podman Push Fails
- NFS Does Not Mount
- Setting Proxy for your Environment and Cluster

### **PVC Stuck in Pending Status**

If your **PersistentVolumeClaims** (PVC) is stuck in **Pending** status, follow these steps:

- Ensure a suitable **PersistentVolume** (PV) is available.
- Verify that the PV mentions a valid StorageClass and matches the available PVs.
- Check if the storage provisioner is running and configured properly.

#### Note:

To check PVC status, run kubectl get pvc.

#### Error Message: WebSocket Not Connected

After deployment, if you get the "WebSocket Not Connected" error message:

If you have network restrictions in cluster, check the configuration for the **override-values.yaml** for the UI Helm Chart:

- If you are working with Basic Auth deployment, ensure the hostname for Test Execution Service (TES) microservice is **localhost** with valid port numbers (if accessing outside the locally tunelled cluster, and no public load balance is used).
- If you are working with OAuth deployment, ensure the Node IPs are mentioned for TES with correct port numbers when accessing from the same network as Cluster IPs.

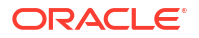

### helmchart.tgz File Does Not Unzip

If you are unable to unzip the **helmchart.tgz** file using the unzip command, perform the following actions:

- Use the tar -xvzf helmchart.tgz command to solve this error.
- To extract the chart to a specific directory, run the following command:

```
tar -xvzf helmchart.tgz -C /desired/path
```

### Error When Applying Image Pull Secret File

If you get an error when applying the image pull secret file, follow these steps:

- Check if the file is correctly formatted.
- Ensure the namespace in the image pull secret file matches the one you created.
- Run the following command to verify if the secret was applied correctly:

kubectl describe secret <namespace-secret>.yaml -n <namespace name>

### Deployment Stuck in ContainerCreating State

If your deployment is stuck in ContainerCreating state, follow these steps:

- Run kubectl describe pod <pod\_name> -n <namespace> to check for volume mount issues or image pull failures.
- Ensure the imagePullSecret is correctly set up and matches the secret name.
- Verify if the required PVs and PVCs are correctly bound.

### **SSL Configuration Not Working**

If your SSL configuration is not working, follow these steps:

• Ensure the secret for SSL certificates is correctly created using the following command:

```
kubectl create secret generic cert-secret --from-file=<ssl cert file> -n
<namespace>
```

- Verify if the Helm chart is correctly referencing ssl.enabled and ssl.secretName.
- Check logs for TLS handshake errors using the following command:

kubectl logs <pod name> -n <namespace>

### **Podman Push Fails**

If your Podman push command fails, follow these steps:

Check if the authentication to the container registry is configured properly.

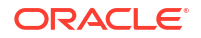

- Verify network connectivity and registry availability.
- Ensure the repository name follows the correct format and exists in the registry.
- Make sure there is enough space in the registry to host the images.

#### NFS Does Not Mount

If you are facing errors when mounting your Network File Storage (NFS), follow these steps:

- Ensure the correct nfs.server and nfs.path are set in the override-values.yaml file.
- Check for NFS errors in pod logs by running the following command:

kubectl describe pod <pod name> -n <namespace>

• Verify if the NFS server is reachable from the Kubernetes cluster.

#### Setting Proxy for your Environment and Cluster

To set proxy for your environment and cluster, run the following command in your environment and cluster both:

kubectl set env deployment --all https\_proxy=proxy http\_proxy=proxy
no\_proxy=proxy -n namespace

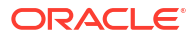